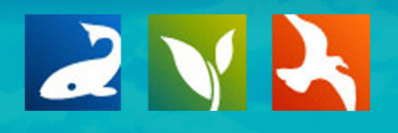

# www.baydeltalive.com Tutorials

# **PROJECTS: OVERVIEW**

This tutorial includes all the aspects of creating and editing a Project page. If you'd like to get to a specific tutorial, you can click on the links below.

In this tutorial, you will learn how to:

- Find and browse existing projects
- Add a new project
- Edit the project "article" page
- Add documents, images, and videos to your project
- Edit the project information
- Share your project

#### FIND AND BROWSE EXISTING PROJECTS

To browse existing projects, click on the, "ecosystem projects" on the homepage.

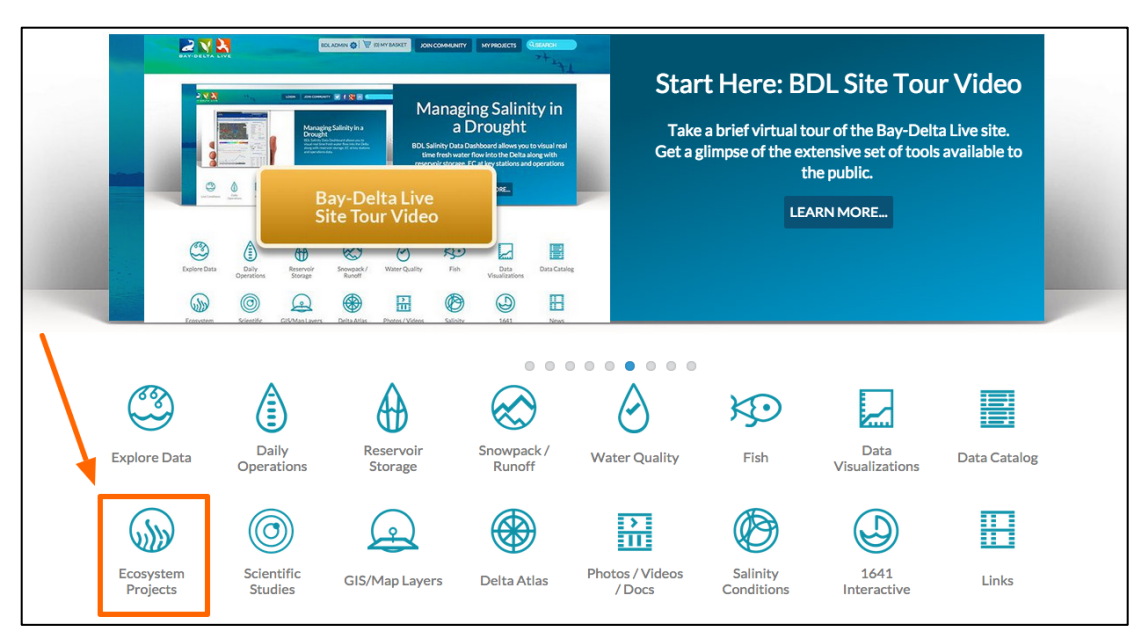

You can also get to this page from any other page by clicking, "Projects" on the bar at the very top of the screen.

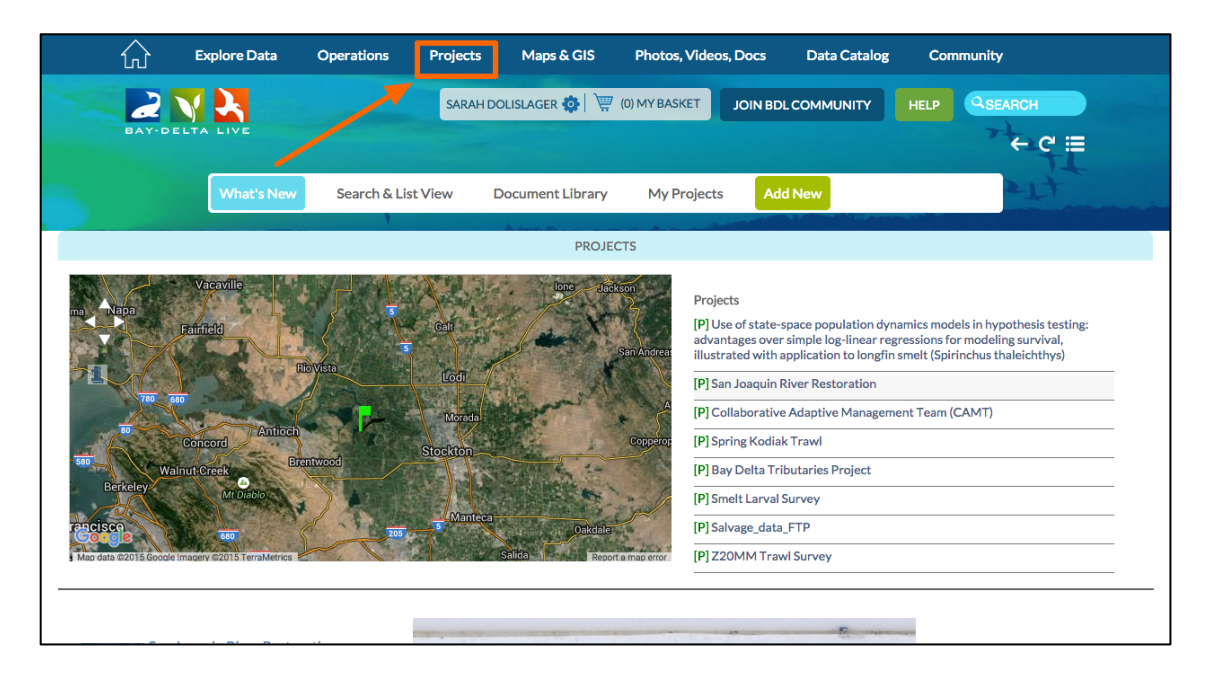

If you are looking for a specific project, you can go to the, "Search & List View" in the sub-navigation.

| ស         | Explore Data | Operations  | Projects           | Maps & GIS                | Photos, Videos  | , Docs      | Data Catalog    | Con          | nmunity      |
|-----------|--------------|-------------|--------------------|---------------------------|-----------------|-------------|-----------------|--------------|--------------|
| BAY-DE    |              |             | SARAH              | DOLISLAGER 🗔 📜            | (0) MY BASKET   | JOIN BDL CC | MMUNITY         | HELP         |              |
|           | What's New   | Search & Li | ist View           | Document Library          | My Projects     | Add Ne      | ew              |              | 214          |
| Search ar | nd Filter    |             |                    | SORT BY Modified          | Da 🛊 RESULTS PE | R PAGE 24   | • == ==         | VIEW Of      | MAP          |
| Data Sou  | rce          |             |                    |                           | My Docs         | Publi       | c Docs          |              |              |
| all       |              | \$          |                    |                           |                 |             |                 |              |              |
| Search    |              |             |                    |                           | TOOLS 🥸         |             |                 |              | TOOLS 😳      |
|           |              |             | PROJECT            |                           |                 | PROJEC      | т               |              |              |
| Туре      |              |             |                    | SALINITY STUDIES          |                 |             | DELTA AC        | OUSTICT      | ELEMETRY     |
| all       |              | \$          | GE COMING SC       | PUBLICATIONS              |                 |             | STUDIES         |              |              |
| Sub Type  |              |             | C. The Contraction | BDL Admin                 |                 |             | USGS, DWR, 3    | 4 North, Arn | Ŋ            |
| all       |              | \$          |                    | [P] Sep 04, 2015 12:08 PM |                 |             | [P] Aug 28, 201 | 5 04:24 PM   |              |
| Regions   |              |             |                    |                           |                 |             | Monitoring      |              |              |
| all       |              | \$          |                    |                           | liew Project    |             |                 |              |              |
| Privacy S | ettings      |             | 111                |                           |                 |             |                 |              | /iew Project |
|           | -            | •           |                    |                           |                 |             |                 |              |              |

| What's New                 | Search & List View                                                                                                    | Document Library          | My Projects       | Add New                                                                                                    | 5TT           |
|----------------------------|----------------------------------------------------------------------------------------------------|---------------------------|-------------------|----------------------------------------------------------------------------------------------------|---------------|
|                            |                                                                                                    | A 444. Pr                 |                   | and the second second second second second second second second second second second second second second second |               |
| Course and Filter          |                                                                                                    | SORT BY Modified D        | a 🗧 RESULTS PER P |                                                                                                    | W ON MAP      |
| Search and Filter          |                                                                                                    |                           | My Docs           | Public Docs                                                                                                    |               |
| Data Source                |                                                                                                    |                           | 11,000            | Tublic Does                                                                                                    |               |
| all                        | \$                                                                                                    |                           | Tools to          |                                                                                                    |               |
| Search                     |                                                                                                    | _                         |                   |                                                                                                    |               |
|                            | PROJEC                                                                                                    | Т                         |                   | PROJECT                                                                                                    |               |
| Туре                       |                                                                                                    | SALINITY STUDIES A        | ND                | DELTA ACOUS                                                                                                    | TIC TELEMETRY |
| all                        |                                                                                                    | SC PUBLICATIONS           |                   | STUDIES                                                                                                    |               |
| Sub Type                   |                                                                                                    | BDL Admin                 |                   | USGS, DWR, 34 Nor                                                                                                | th, Army      |
| all                        | \$                                                                                                    | [P] Sep 04, 2015 12:08 PM |                   | [P] Aug 28, 2015 04:24<br>Manitoring                                                                             | 1PM           |
| Regions                    |                                                                                                    | _                         |                   | Monitoring                                                                                                    |               |
| all                        |                                                                                                    | Vi                        | iew Project       |                                                                                                    |               |
| Privacy Settings<br>Public | ÷                                                                                                    |                           |                   |                                                                                                    | View Project  |
| Map It     Clear Res       | ults                                                                                                    |                           |                   |                                                                                                    |               |
|                            |                                                                                                    |                           | TOOLS 🔅           |                                                                                                    | TOOLS 🕸       |
| RESET LISTINGS SEA         | ARCH                                                                                                    | т                         |                   | PROJECT                                                                                                    |               |
|                            | Those of the second second sec |                           |                   |                                                                                                    |               |
|                            | 5                                                                                                    | MCCORMACK WILL            | IAMSON            | CA DWR: DELT                                                                                                    | A ATLAS MAP   |

From here, you have various options such as data source, type, and specific region.

You can also access your projects and the documents library in the sub-navigation.

| What's New        | Search & L | .ist View D     | ocument Library       | My Projects        | Add New       | 574                         |
|-------------------|------------|-----------------|-----------------------|--------------------|---------------|-----------------------------|
| Search and Filter |            |                 | SORT BY Modified      | Da 🛊 RESULTS PER I | PAGE 24 🗘 🔛 🗮 | UIEW ON MAP                 |
|                   |            |                 |                       | My Docs            | Public Docs   |                             |
| Data Source       |            |                 |                       |                    |               |                             |
| all               | ¢          |                 |                       | TOOLS 🔅            |               | TOOLS 🕸                     |
| Search            |            |                 |                       |                    |               |                             |
|                   |            | PROJECT         |                       |                    | PROJECT       |                             |
| Type              |            | SI              |                       |                    |               | ACOUSTIC TELEMETRY          |
| all               | \$         | GE COMING SC PL | JBLICATIONS           |                    | STUDIE        | S                           |
| Sub Type          |            | BC              | DL Admin              |                    | USGS, DW      | R, 34 North, Army           |
| all               | ¢          | [P]             | Sep 04, 2015 12:08 PM |                    | [P] Aug 28, 2 | 2015 04:24 PM               |
| Regions           |            |                 |                       |                    | Monitoring    |                             |
| all               | \$         |                 |                       | for Design         |               |                             |
| Privacy Settings  |            |                 |                       | new Project        |               | View Project                |
| Public            | \$         |                 |                       |                    |               | View Project                |
|                   |            |                 |                       |                    |               |                             |
|                   | esuits     |                 |                       |                    |               | Tools #                     |
| RESET LISTINGS S  | EARCH      |                 |                       |                    |               |                             |
|                   |            | PROJECT         |                       |                    | PROJECT       |                             |
|                   |            | M               | CCORMACK WIL          | LIAMSON            | CA DWF        | R: DELTA ATLAS MAP<br>ATION |

## ADD A NEW PROJECT

To add a new project, click, "Add New" in the sub-navigation.

| BAY-DELTA LIVE    |                    |                           |                   |               |                   | That      |
|-------------------|--------------------|---------------------------|-------------------|---------------|-------------------|-----------|
|                   |                    |                           |                   |               |                   |           |
| What's New        | Search & List View | Document Library          | My Projects       | Add New       |                   | - II      |
| Search and Filter |                    | SORT BY Modified Da       | a 🛊 RESULTS PER F | PAGE 24 🗘 🖬 📰 |                   | ЛАР       |
|                   |                    |                           | My Docs           | Public Docs   |                   |           |
| Data Source       |                    |                           |                   |               |                   |           |
| all               | \$                 |                           |                   |               |                   |           |
| Search            | PROJEC             | т                         |                   | PROJECT       |                   | TOOLS 😥   |
| Туре              |                    |                           | ND                |               |                   | EMETRY    |
| all               |                    | SC PUBLICATIONS           |                   | STUDIE        | S                 |           |
| Sub Type          | and the second     | BDL Admin                 |                   | USGS, DW      | R, 34 North, Army |           |
| all               | \$                 | [P] Sep 04, 2015 12:08 PM |                   | [P] Aug 28,   | 2015 04:24 PM     |           |
| Regions           |                    |                           |                   | Monitoring    |                   |           |
| all               | \$                 | Vi                        | ew Project        |               |                   |           |
| Privacy Settings  | 212                |                           |                   |               | Vie               | w Project |
| Public            | •                  |                           |                   | 222           |                   |           |
| Man It Clear Res  | ults               |                           |                   |               |                   |           |

A new form will appear that you can fill out with information such as the Title and Description.

| BAY-DELTA LIVE                                           | NEW X                                                                                         | - C =             |
|----------------------------------------------------------|-----------------------------------------------------------------------------------------------|-------------------|
| What's New Search & List Vie                             | MAIN MAP IT! PUBLISH? ORGANIZE VIDEO/EMBED MORE INFO                                          | ett.              |
| Search and Filter                                        |                                                                                               | ON MAP            |
| Data Source<br>all<br>Search                             |                                                                                               | тооця 🌣           |
| Type<br>all ↓<br>Sub Type                                |                                                                                               | C TELEMETRY       |
| all \$ Regions all \$ Privacy Settings                   | VIEW BY<br>RECENT ACTIVITY                                                                    | 4<br>View Proiect |
| Public   Map It Clear Results  RESET LISTINGS SEARCH  PR | CONTENT TABS<br>select all / deselect all<br>ARTICLE MAPS<br>IMAGES / VIDEO<br>SUMMARY/REPORT | TOOLS 🔅           |
|                                                          | ACTIVITY                                                                                      |                   |

The "View By" drop-down menu decides what page people will first see when they open up your project.

Essentially, this menu decides what your project homepage is. A good option is, "Article" because this page is customizable. You can create an engaging information page or "data story" to summarize your project. I will show you how to do that in the next section of this tutorial.

| BAY-DELTA LIVE                                | NEW X                                                             | + C ≡        |
|-----------------------------------------------|-------------------------------------------------------------------|--------------|
| What's New Search & List Vie                  | MAIN MAPITI PUBLISH? ORGANIZE VIDEO/EMBED MOREINFO                | 574          |
| Search and Filter                             | CAPTION                                                           | ON MAP       |
| Data Source                                   |                                                                   |              |
| Search PRO                                    | DESCRIPTION                                                       | TOOLS 🔅      |
| Type<br>all \$                                |                                                                   | CTELEMETRY   |
| Sub Type                                      |                                                                   | Army         |
| all \$ Regions all \$                         | VIEW BY<br>RECENT ACTIVITY                                        | 4            |
| Privacy Settings  Public Map It Clear Results | CONTENT TABS<br>select all / deselect all                         | View Project |
| RESET LISTINGS SEARCH PRO                     | ARTICLE MAPS MAGES/VIDEO SUMMARY/REPORT RECENT COCUMENTS ACTIVITY | TOOLS 🌣      |

The "content tabs" are the different page options of a project page. If you are not sure which tabs you want to include, leave them checked and you can come back and edit this section later.

| Data Source              |                           |              |
|--------------------------|---------------------------|--------------|
| Search                   | DESCRIPTION               | TOOLS 🥸      |
|                          | c                         |              |
| Type                     | ci                        | CTELEMETRY   |
| Sub Type                 |                           | Army         |
| all 🗘                    | VIEW BY                   | 1            |
| all \$                   |                           | ÷            |
| Privacy Settings Public  | CONTENT TABS              | View Project |
| Map It     Clear Results | select all / deselect all |              |
| RESET LISTINGS SEARCH    |                           | TOOLS 🔅      |
|                          |                           |              |
|                          |                           | ATLAS MAP    |
|                          | CONTENT ADDONS            | tment        |
|                          |                           |              |
|                          |                           | View Project |
|                          |                           |              |

|          | CONTENT ADDONS                | TILAS MAP     |
|----------|-------------------------------|---------------|
| <u>u</u> |                               | View Project  |
| PRC      | WEB LINK (Opens a new window) |               |
|          | META DATA URL                 | SIS FILES FOR |
| <u>u</u> | CONTACT                       | View Project  |
| PRC      | Save changes Cancel           | TOOLS 🔅       |
| 4        |                               | REGION        |

Next, enter any contacts of the project in the designated slot.

Then go to the "Publish?" tab.

| BAY-DELTA LIVE                | NEW                                                                               | ++ € =  |
|-------------------------------|-----------------------------------------------------------------------------------|---------|
| What's New Search & List Viev | MAIN MAP IT! PUBLISH? ORGANIZE VIDEO/EMBED MORE INFO                              | 21t     |
|                               | WHO MAY ACCESS                                                                    |         |
| Search and Filter             | Me<br>(Everything PUBLIC follows the Creative Commons non-commercial<br>license.) | ON MAP  |
| Data Source                   | AUTHOR/SOURCE                                                                     | TOOLS 🔅 |

Under the "Who May Access" drop-down menu, there are two options: "Me" and "Public/Everyone."

If you want to keep the project private until you are done editing, then select, "Me."

| BAY-DEL    | TA LIVE    |                    | NEW × ← C III                                                      |
|------------|------------|--------------------|--------------------------------------------------------------------|
|            | What's New | Search & List View | MAIN MAP IT! PUBLISH? ORGANIZE VIDEO/EMBED MORE INFO               |
|            |            | 1                  | WHO MAY ACCESS                                                     |
| Search and | d Filter   |                    | Me  CEVerything PUBLIC follows the Creative Commons non-commercial |
| Data Sour  | ce         |                    | AUTHOR/SOURCE                                                      |
| all        |            | \$                 |                                                                    |
| Search     |            | PRC                | COPYRIGHT                                                          |
| Type       |            | ¢                  | CTELEMETRY                                                         |

| BAY-DELTA LIVE                               |                    | NEW                                                                                                    |              |
|----------------------------------------------|--------------------|----------------------------------------------------------------------------------------------------|--------------|
| What's New                                   | Search & List Viev | MAIN MAP IT: PUBLISH? ORGANIZE VIDEO/EMBED MORE INFO                                                                     | PT4          |
| Search and Filter                            |                    | Me   Everything PUBLIC follows the Creative Commons non-commercial license.                                              | ON MAP       |
| Data Source                                  |                    | AUTHOR/SOURCE                                                                                                    |              |
| all<br>Search                                | ♦ PRC              | COPYRIGHT                                                                                                    | TOOLS 🔅      |
| Туре<br>all                                  | ¢                  |                                                                                                    | CTELEMETRY   |
| Sub Type                                     | ESTAT.             | PUBLICATION DATE                                                                                                    | Army         |
| all<br>Regions<br>all                        | +                  | HOMEPAGE VIEWER / MORE URL                                                                                               | 4            |
| Privacy Settings Public Map It Close Results | <b>***</b>         | (Learn More URL)                                                                                                    | View Project |
| RESET LISTINGS SEARC                         | H PRC              | PROMOTE<br>(Allow for use in public places such as the home page viewer, home<br>page news, or public RSS Feeds ?)<br>No | TOOLS 🌣      |
|                                              |                    |                                                                                                    |              |

Next, fill out Author/Source accordingly, along with any necessary copyrights.

To select a publication date, click on the calendar icon and choose a date.

| BAY-DELTA LIVE              | NEW                                                                                                    | ++++++++++++++++++++++++++++++++++++++ |
|-----------------------------|----------------------------------------------------------------------------------------------------|----------------------------------------|
| What's New Search & List Vi | MAIN MAP IT: PUBLISH? ORGANIZE VIDEO/EMBED MORE INFO                                                   | 574<br>11                              |
| Search and Filter           | WHO MAY ACCESS Me  (Everything PUBLIC follows the Creative Commons non-commercial licence)             | ON MAP                                 |
| Data Source                 | AUTHOR/SOURCE                                                                                          |                                        |
| all \$                      |                                                                                                    |                                        |
| Search                      | COPYRIGHT                                                                                              |                                        |
| Type                        | я                                                                                                    | CTELEMETRY                             |
| Sub Type                    | PUBLICATION DATE                                                                                       | Army                                   |
| Regions                     |                                                                                                    |                                        |
| Privacy Settings            | HOMEPAGE VIEWER / MORE URL                                                                             | View Project                           |
| Map It Clear Results        |                                                                                                    |                                        |
| RESET LISTINGS SEARCH       | Allow for use in public places such as the home page viewer, home page news, or public RSS Feeds?)  No | TOOLS 🔅                                |
|                             |                                                                                                    |                                        |

You can choose how and where to promote your project under this tab, but if you chose to keep it private, you can come back to edit this section when you make it public.

Then go to the "Organize" tab.

| BAY-DELTA LIVE                                                  | NEW                                                                                                    | 2 III |
|-----------------------------------------------------------------|----------------------------------------------------------------------------------------------------|-------|
| What's New Search & List Vie                                    | MAIN MAP IT! PUBLISH? ORGANIZE VIDEO/EMBED MORE INFO                                                                                                    | tt.   |
| Search and Filter                                               | Image: Strike of the strike of the strike |       |
| Data Source                                                     | all 🗘                                                                                                    |       |
| Search PRO                                                      | KEYWORDS (2)                                                                                                    | 3     |
| Type<br>all<br>Crit Ture                                        | Y                                                                                                    |       |
| Sub iype<br>all \$<br>Regions<br>all \$                         | **These fields overide any value assigned from the respective selection<br>boxes.<br>So for example: Typing "Rainforest" within "Other Type" will create a                                                                                                    |       |
| Privacy Settings                                                | "Rainforest". and assign this page to type "Rainforest".                                                                                                    |       |
| Map It     Clear Results      RESET LISTINGS     SEARCH     PR6 |                                                                                                    | 3     |
|                                                                 | *An alternate icon - quarridae contant thumbnalls ate                                                                                                    |       |

This is where you can specify a type and subtype, so that when people use the search function, they can find your project.

| BAY-DELTA LI      | IVE        |                    | N | EW             |    |       |                       | × | -2C III  |
|-------------------|------------|--------------------|---|----------------|----|-------|-----------------------|---|----------|
|                   | Vhat's New | Search & List View |   | MAIN MAP IT!   |    | GANIZ | VIDEO/EMBED MORE INFO |   | 1TL      |
|                   |            |                    | ſ | ТҮРЕ           |    | OR    | New Type**            |   |          |
| Search and Filter | r          |                    |   | all<br>SUBTYPE | ¢  | OR    | New Subtype**         |   |          |
| Data Source       |            |                    |   | all            | \$ |       |                       |   |          |
| all<br>Search     |            | ¢ PRC              |   | KEYWORDS       |    |       |                       |   | <b>‡</b> |

You can also make a list of keywords for the same purpose. Be sure to separate each keyword or phrase by using a comma.

| BAY-DELTA LIVE          |                   | NEW X                                                | C :≡ |
|-------------------------|-------------------|------------------------------------------------------|------|
| What's New              | Search & List Vie | MAIN MAP IT! PUBLISH? ORGANIZE VIDEO/EMBED MORE INFO | 17t  |
| Search and Filter       |                   | SUBTYPE     OR New Subtype**                         |      |
| all<br>Search           | ♦                 | KEYWORDS                                             | ¢    |
| Type<br>all<br>Sub Type | ¢                 | Y                                                    | ,    |

Then go to the "More Info" tab.

| What's New !      | Search & List Viev | MAIN MAPITI PUBLISH? ORGANIZE VIDEO/EMBED MORE INFO |
|-------------------|--------------------|-----------------------------------------------------|
| Search and Filter |                    | ON MAP                                              |
| Data Source       | \$                 | Project ID                                          |

You can enter detailed information here such as who is involved, the principal investigator, and a start and completion date.

| What's New Search                          | & List Viev | MAIN MAPITI PUBLISH? ORGANIZE VIDEO/EMBED MORE INFO | ON MAP       |
|--------------------------------------------|-------------|-----------------------------------------------------|--------------|
|                                            |             | Project ID                                          |              |
|                                            |             |                                                     |              |
| Search                                     | PRC         | Principal Investigator                              | TOOLS 🌣      |
| Type<br>all 🗘                              | GE CI       | Approved Budget                                     | CTELEMETRY   |
| Sub Type                                   |             |                                                     | ۹. Army      |
| Regions                                    |             | Notes                                               |              |
| Privacy Settings Public                    | 222         |                                                     | View Project |
| Map It Clear Results RESET LISTINGS SEARCH |             | Start Date                                          | TOOLS 🔅      |
|                                            | PRC         | Completion Date                                     | ATLAS MAP    |

If your organization is in the "Organization" drop-down menu, select it. You can select a region or project type under the drop-down menu and fill out the purpose and background sections if you wish.

| Map It     Clear Results |            | Start Date                     |                            |
|--------------------------|------------|--------------------------------|----------------------------|
| RESET LISTINGS SEARCH    | H PRC      | Completion Date                | TOOLS 🔅                    |
|                          | <u>ate</u> | Organization all Project Areas | tment<br>A<br>View Project |
|                          | PRC        | Project Type                   |                            |
|                          |            | Purpose                        | SIS FILES FOR              |

Remember, all of this can be edited later. When you are done, click, "save changes."

| PR<br>IZ | RC         | Project Areas  all Project Type all Purpose Background | TOOLS (2)<br>AGRICULTURAL<br>JDY<br>View Project |
|----------|------------|--------------------------------------------------------|--------------------------------------------------|
| Page     | a)<br>abse | Save changes Carcel                                    | showing 1-*6 of 10 items                         |

A box will appear after you save your changes with an option to view your new project.

Click, "view."

|           | Explore Data Operations           | Projects Maps & GIS Photos, Videos, I           | Docs Data Catalog Community |
|-----------|-----------------------------------|-------------------------------------------------|-----------------------------|
|           |                                   | EDTING Test Project<br>Updates were successful. |                             |
| What's Ne | w Search & List View Document Lib | rary Changes Saved.                             |                             |
|           | Search and Filter                 | MY LOOS                                         |                             |
|           | Data Source                       | .,                                              |                             |
|           | all 🗘                             |                                                 |                             |
|           | Search                            | 10013 😳                                         |                             |
|           |                                   | PROJECT                                         | PROJECT                     |
|           | Type                              | TEST PROJECT                                    | BDL VISITS AND USAGE        |
|           | Sub Type                          | oodplain Sep 27, 2015 02:40 PM                  | 360 07, 2013 06:37 444      |
|           | all \$                            |                                                 |                             |
|           | Regions                           | View Project                                    | View Project                |
|           | all \$                            |                                                 |                             |

Since you chose "Article" from the "View By" drop-down menu, it opens up to that page.

### EDIT THE PROJECT "ARTICLE" PAGE

You can edit the content on this page by clicking the, "Edit Article" button.

| ()))))))))))))))))))))))))))))))))))))                                                                          | Project                                                                                                    |
|----------------------------------------------------------------------------------------------------|----------------------------------------------------------------------------------------------------|
| 💠 tools                                                                                                    | RECENT ACTIVITY ARTICLE DOCUMENTS IMAGES/VIDEO MAPS SUMMARY/REPORT                                                                                                    |
| WELCOMI<br>Replace this text w<br>REPLACE <sup>-</sup><br>Replace this text w<br>REPLACE<br>Replace this text w | TO HTML EDITOR GUIDE. REPLACE THIS TEXT WITH MAIN PROJECT TITLE<br>yver introductory paragraph<br>HIS TEXT WITH YOUR NEXT SUB-HEADING<br>the content for this sub-heading<br>HIS TEXT WITH YOUR NEXT SUB-HEADING<br>htm content for this sub-heading |

You can use the HTML editor guide to create your page. There are headings, text, and photo examples in place to guide you.

| ί.                                      | A Explore Data Operations Projects Maps & GIS Photos, Videos, Docs Data Catalog Community                                |
|-----------------------------------------|----------------------------------------------------------------------------------------------------|
|                                         |                                                                                                    |
|                                         | Tot Designt                                                                                                    |
| 2                                       | m rest roject                                                                                                    |
| •                                       | TOOLS RECENT ACTIVITY ARTICLE DOCUMENTS IMAGES/VIDEO MAPS SUMMARY/REPORT                                                 |
| Arti<br>B                               | kle<br>ア夏wei≱勝著週■1wedrog □汪汪定定律<br>今山夏∥ク⊙⊄weiX×xΩ                                                                        |
| w                                       | Velcome to HTML editor guide. Replace this text with Main Project Title 🔫                                                |
| Re                                      | splace this text with your introductory paragraph                                                                        |
| R                                       | eplace this text with your next sub-heading                                                                              |
| Re                                      | place this text with the content for this sub-heading                                                                    |
| R                                       | eplace this text with your next sub-heading                                                                              |
| Re                                      | place this text with the content for this sub-heading                                                                    |
|                                         | Replace this text with your next sub-neading<br>Replace this text with the content for this sub-heading<br>Next pargraph |
| T I I I I I I I I I I I I I I I I I I I | Replace this text with your next sub-heading                                                                             |
|                                         | Peragraph text                                                                                                    |
|                                         | Replace this text with your next sub-heading                                                                             |
|                                         | Paragraph text                                                                                                    |
|                                         | Item                                                                                                    |
| Patr                                    | h. duyow H2                                                                                                    |
|                                         |                                                                                                    |

To add photos to this page, you need the Image URL.

To get this, find the photo you would like to add in the Photos/Videos/Docs library. Click on, "Photos/Videos/Docs" at the top of the page.

| LT Explore Data Operations Projects Maps & GIS Photos, Videos, Docs Data Catalog Community |
|--------------------------------------------------------------------------------------------|
|                                                                                            |
| Solution Test Project                                                                      |
|                                                                                            |
| EDIT ARTICLE                                                                               |
| WELCOME TO HTML EDITOR GUIDE. REPLACE THIS TEXT WITH MAIN PROJECT TITLE                    |
| Replace this text with your introductory paragraph                                         |

If the photo you want to add to the article page is not uploaded into your library, click "Add New" and then click on, "Click Here: Add Multiple Items" to browse your computer.

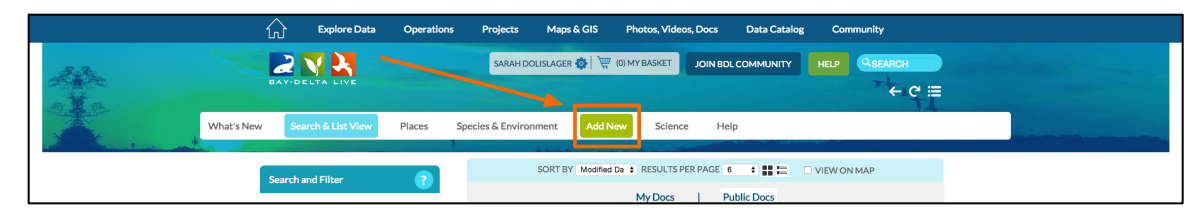

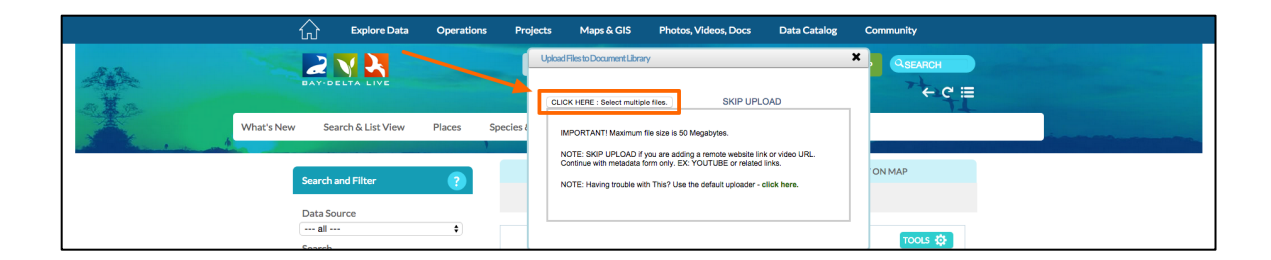

Once you have chosen the photo from your computer and it is finished uploading, you will find the photo by clicking, "My Docs."

|       | Explore Data                        | Operations P   | rojects Maps & GIS F                                                                                | Photos, Videos, D     | ocs Data Catalog                                  | Community         |  |
|-------|-------------------------------------|----------------|----------------------------------------------------------------------------------------------------|-----------------------|---------------------------------------------------|-------------------|--|
| All a | BAY-DELTA LIVE                      |                | SARAH DOLISLAGER 🏟 💘 (0) I                                                                          | MY BASKET             |                                                   |                   |  |
|       | What's New Search & List View       | Places Species | s & Environment Add New                                                                             | Science               | Help                                              |                   |  |
|       | Search and Filter<br>Data Source    | ?              | SORT BY Modified Da                                                                                 | RESULTS PER P My Docs | AGE 6 +                                           | VIEW ON MAP       |  |
|       | Search                              | ¢              | PLICATION/PDF                                                                                       | TOOLS 🔅               | IMAGE                                             | TOOLS 🌣           |  |
|       | Sub Type all Regions all            | ¢              | EDIT THE ARTICLE PAG<br>TUTORIAL PDF<br>BDL Trainer<br>(P) Sep 24, 2015 03:24 PM<br>application/pdf | GE                    | R/V CONF<br>USFW<br>(P) Sep 22, 201<br>image/jpeg | LUENCE TRAWL BOAT |  |
|       | Privacy Settings Public Map It Clea | ¢<br>r Results | e.                                                                                                  | ٥                     | <u>.111</u>                                       | ٥                 |  |

Click on the image. If it goes to the "Recent Activity" page when you click on it, click on the "images/video" option in the sub-navigation.

| <b></b>            | Explore Data Operatio | ons Projects Maps & GIS                                                                                  | Photos, Videos, Do | cs Data Catalog Ci                                                     | ommunity            |
|--------------------|-----------------------|----------------------------------------------------------------------------------------------------|--------------------|------------------------------------------------------------------------|---------------------|
|                    | <b>N X</b>            | SARAH DOLISLAGER 🔯   🕅                                                                                   | (0) MY BASKET JOI  |                                                                        | Rsearch<br>→ C' III |
|                    | Regions               | DECOMMONS     EDIT THE ARTICL     TUTORIAL PDF     BDL Trainer     IPIse 24.2015/024/Pb     cston 29.png | EPAGE              | R/V CONFLUENCE TRAW<br>USPW<br>[P] Sep 22, 2015 11:29 AM<br>image/joig | LEOAT               |
| <u> </u>           | projects_overview     | _step_zo.png                                                                                             |                    |                                                                        |                     |
| or 😳               | RECENT ACTIVITY       | ARTICLE DOCUMENTS                                                                                        | IMAGES/VIDEO       | MAPS                                                                   |                     |
| DESCRIPT           | ION                   | COMMENTS                                                                                                 |                    | RECENT UPD                                                             | ATES                |
| SHARE              | /ITE DOWNLOAD         | Add comment +                                                                                            |                    |                                                                        |                     |
| (1 members, 0 Foll | owing)                | There are currently no co                                                                                | mments.            |                                                                        |                     |
| DESCRIPTION        |                       |                                                                                                    |                    |                                                                        |                     |

The following steps can be followed for the image you just uploaded or any images already in the document library.

Hover over the TOOLS menu in the left-hand corner.

Then, click on "Image URL."

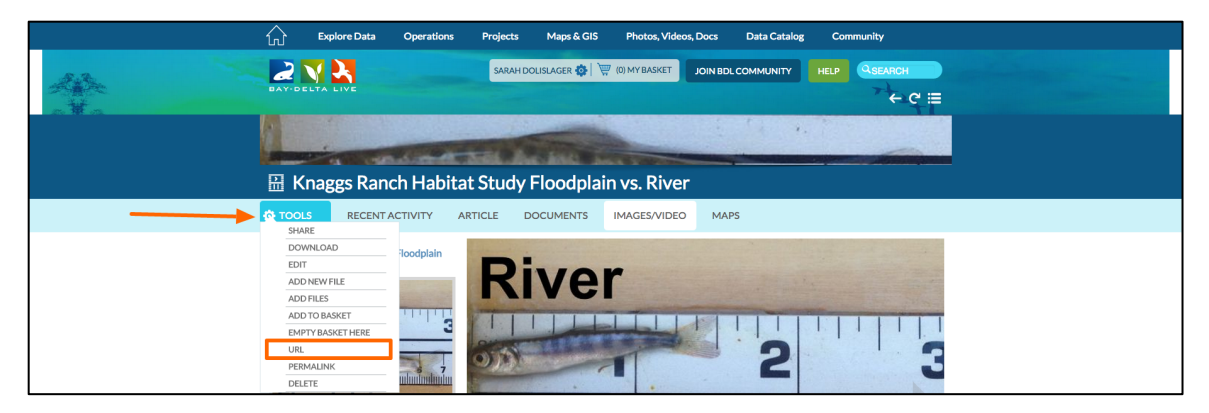

A box will appear containing the URL. Highlight the URL and right-click. Choose, "copy."

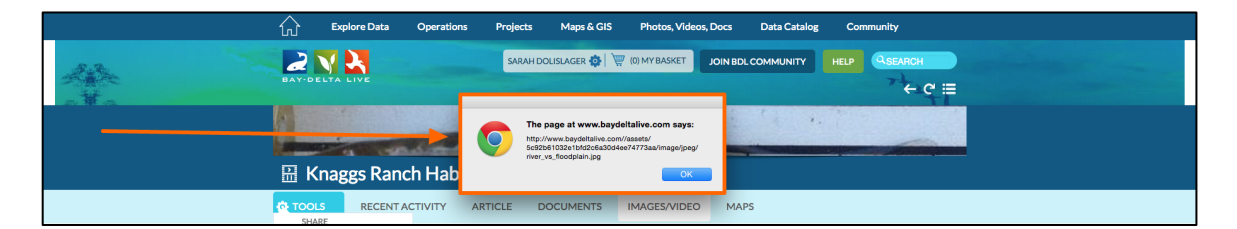

Now, go back to your project by clicking, "Projects" at the top of the screen.

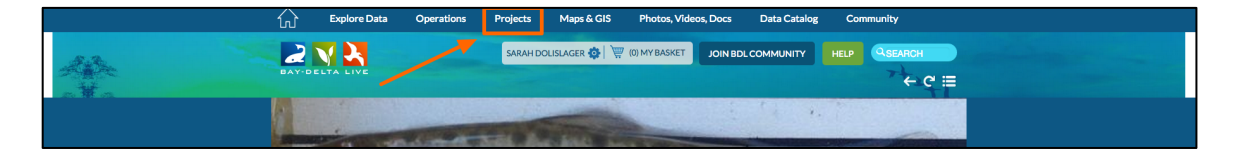

Click on, "My Projects" in the sub-navigation.

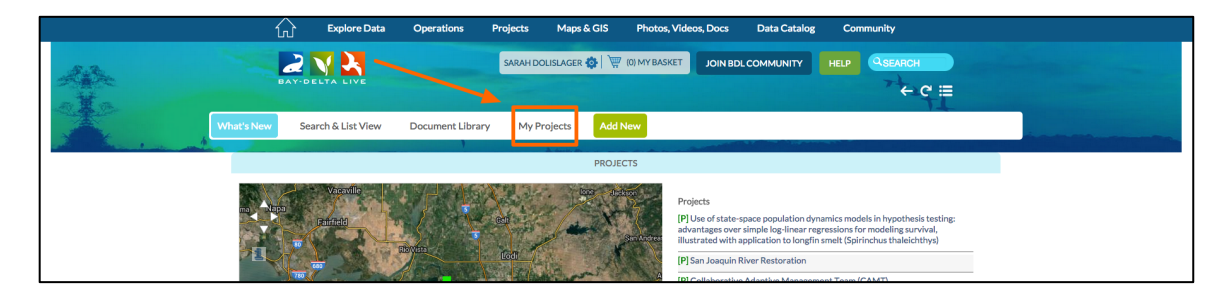

|         | 🖒 Explore Data Operations Projects Maps & GIS Photos, Videos, Docs Data Catalog Community                                          |
|---------|----------------------------------------------------------------------------------------------------|
| 4       |                                                                                                    |
| * · · · | What's New Search & List View Document Library My Projects Add New                                                                 |
|         | Scarch and Filter Scarch and Filter My Docs   Public Docs                                                                          |
|         | Data Source Tools 🔅 Tools 🔅 PROJECT TOOLS 🔅                                                                                        |
|         | Type<br>Turne Test PROJECT<br>Sub Type<br>Sub Type                                                                                 |
|         | Regions View Project View Project                                                                                                  |
|         | Privacy Settings     Tools (2)       Privacy     Clear Results       PROJECT                                                       |
|         | RESETLISTINGS SEARCH SECOND CENTRAL VALLEY FLOODPLAIN HABITAT INVESTIGATION Jacob Katz Education FLOODPLAIN S Jacob Katz Education |
|         | View Project                                                                                                    |
|         |                                                                                                    |

Click, "Edit Article."

| 📦 Test                                                                                                    | Project                                                                                                    |
|----------------------------------------------------------------------------------------------------|----------------------------------------------------------------------------------------------------|
| 🌣 TOOLS                                                                                                   | RECENT ACTIVITY ARTICLE DOCUMENTS IMAGES/VIDEO MAPS SUMMARY/REPORT                                                                                                    |
| WELCOME<br>Replace this text wi<br>REPLACE T<br>Replace this text wi<br>REPLACE T<br>Replace this text wi | EDITARTICLE<br>ETO HTML EDITOR GUIDE. REPLACE THIS TEXT WITH MAIN PROJECT TITLE<br>thy your introductory paragraph<br>"HIS TEXT WITH YOUR NEXT SUB-HEADING<br>this the content for this sub-heading |
|                                                                                                    | Caption: XXXXXXX                                                                                                    |

To insert the image into the article page, click on the "Insert/Edit Image" icon on the toolbar. It's the one that has the picture of a tree.

| 💮 Tes                                            | 🛞 Test Project                                                 |                        |                 |                |       |                |  |
|--------------------------------------------------|----------------------------------------------------------------|------------------------|-----------------|----------------|-------|----------------|--|
| 🗘 TOOLS                                          | RECENT ACTIVITY                                                | ARTICLE                | DOCUMENTS       | IMAGES/VIDEO   | MAPS  | SUMMARY/REPORT |  |
| Article<br>V II ar<br>Welcome<br>Replace this te | E E I Heading 2 • 3<br>C I I I I I I I I I I I I I I I I I I I | E  E ⊯ ₽<br>de. Replac | e this text wit | h Main Project | Title |                |  |

Paste the image address you copied in the, "Image URL" line. You can choose an alignment for the image by clicking on that drop-down menu.

| 🛞 Test Project                                                                                                    |                                                                                                    |
|----------------------------------------------------------------------------------------------------|----------------------------------------------------------------------------------------------------|
| 🔅 TOOLS RECENT ACTIVITY A                                                                                                    | Insert/Edit Image     MAPS     SUMMARY/REPORT                                                                                                    |
| Article         B J II and III and IIII and IIIIIIIIIIIIIII                                                                                            | Insertitet Image         Image Decisions           Image Decisions         Image Decisions           Jagenetic         Image Decisions           Jagenetics         Image Decisions           Decession         Image Decisions           Border         Image Decisions |
| Replace this text with the content for this sub-head<br><b>Replace this text with your nex</b><br>Replace this text with the content for this sub-head |                                                                                                    |

Then click, "insert."

| 🛞 Test Project                                                                                                    |                                                                                                    |                     |
|----------------------------------------------------------------------------------------------------|----------------------------------------------------------------------------------------------------|---------------------|
| tools Recent Activity A                                                                                                    | Insert/Edit Image     www.baydeltalive.com/scripts/tinymce/jscripts                                              | MAPS SUMMARY/REPORT |
| Article $P \neq Q$ $Q$ $P \neq Q$ $P \neq Q$ $P \neq Q$ $P \neq Q$ $P \neq Q$ $Q \neq Q$ $P \neq Q$ $P \neq Q$ $P \neq Q$ $P \neq Q$ $P \neq Q$ Welcome to HTML editor guide.       Replace this text with your introductory paragraph       Replace this text with content for this sub-heading         Replace this text with the content for this sub-heading       Replace this text with the content for this sub-heading         Replace this text with the content for this sub-heading       Replace this text with the content for this sub-heading         Replace this text with the content for this sub-heading       Replace this text with the content for this sub-heading | Transfed Image Image NL Image Description Alignment Net Set - 1 Demossos Boder Versal Soke Imagenet Teacet Cased | Title               |
|                                                                                                    | Replace this text with your nex                                                                                  | xt sub-heading      |

Now, you can see that the image is too large for the rest of your template. You can re-size the image by hovering over the corner until an arrow appears and then move your cursor towards the center of the image to make it smaller.

| 六 Explore Data Operations Projects Maps & GIS Photos, Videos, Docs Data Catalog Community                                                                                                    |
|----------------------------------------------------------------------------------------------------|
|                                                                                                    |
| Test Project                                                                                                    |
| TOOLS RECENT ACTIVITY ARTICLE DOCUMENTS IMAGES/VIDEO MAPS SUMMARY/REPORT                                                                                                    |
|                                                                                                    |
| www.buydatabe.com/bcr/stafuymou/pcr/stafuymou/pcr/stafu                  |
| The sub-base rest is the sub-base rest is the state with your next sub-heading rest is the sub-base rest is the sub-base rest is the su |
| Path: dv.ow + ti2 + ing                                                                                                    |

Then go back and edit the image information by selecting the image and then clicking on the, "Insert/Edit" icon in the toolbar menu.

The same box will appear and you can make any changes you need.

The next part of editing the article page is to insert any titles, subtitles, and text. If you would like to edit the font, you can do so by using the options in the toolbar.

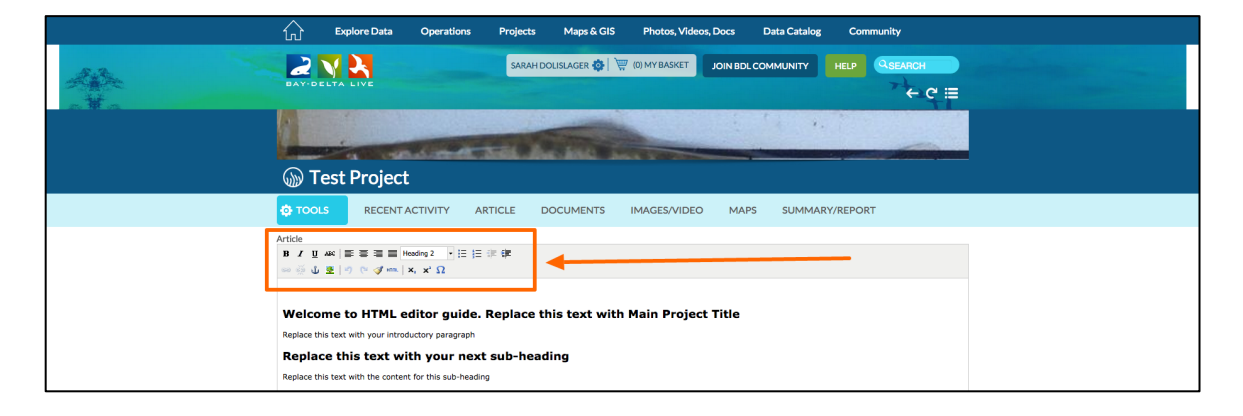

Once you are done editing the article page click, "Save changes."

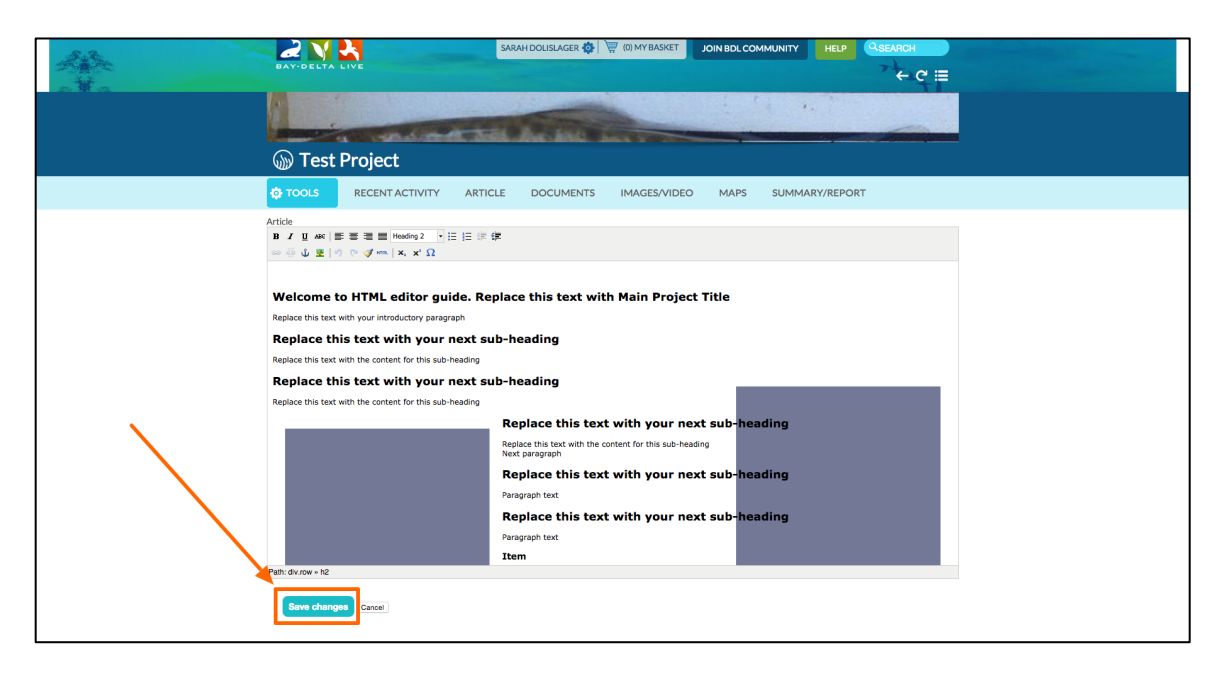

### ADD DOCUMENTS, IMAGES, AND VIDEOS TO THE PROJECT PAGE

To add documents or images to your project page, click on, "documents" in the subnavigation.

| Explore Data Operations Projects Maps & GIS Photos, Videos, Docs Data Catalog Community |
|-----------------------------------------------------------------------------------------|
|                                                                                         |
| Tant Designt                                                                            |
| <br>W Test Project                                                                      |
| TOOLS RECENTACTIVITY ARTICLE DOCUMENTS IMAGES/VIDEO MAPS SUMMARY/REPORT                 |
| EDIT ARTICLE                                                                            |
| WELCOME TO HTML EDITOR GUIDE. REPLACE THIS TEXT WITH MAIN PROJECT TITLE                 |
| Replace this text with your introductory paragraph                                      |
| REPLACE THIS TEXT WITH YOUR NEXT SUB-HEADING                                            |
| Replace this text with the content for this sub-heading                                 |
| REPLACE THIS TEXT WITH YOUR NEXT SUB-HEADING                                            |
| Replace this text with the content for this sub-heading                                 |

Hover over the TOOLS menu and choose, "Add New File."

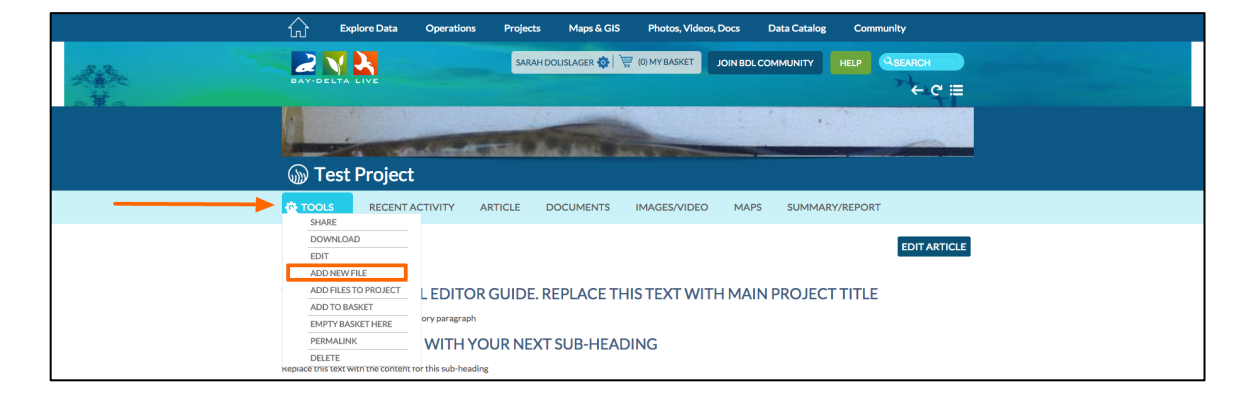

If you already have the photo or document uploaded to your library then choose, "Add Files to Project."

| 📊 Explore Data Operations Projects Maps & GIS Photos, Videos, Docs Data Catalog Community                                                                   |
|----------------------------------------------------------------------------------------------------|
|                                                                                                    |
| Son Test Project                                                                                                    |
| <br>C TOOLS RECENT ACTIVITY ARTICLE DOCUMENTS IMAGES/VIDEO MAPS SUMMARY/REPORT                                                                              |
| DOWNGAD EDIT ACTION EDIT ACTION EDIT ACTION EDIT ACTION EDIT ACTION EDIT ACTION EDIT ACTION EDIT ACTION EDIT ACTION EDIT EDIT EDIT EDIT EDIT EDIT EDIT EDIT |
| ADD TO BASKET HERE OV PARAGRAPH                                                                                                    |
| PERMALINK WITH YOUR NEXT SUB-HEADING                                                                                                    |

| Explore Da                                                                                                    | AddFromLibrary                                                                                                    | ×                                                                          |         |
|----------------------------------------------------------------------------------------------------|----------------------------------------------------------------------------------------------------|----------------------------------------------------------------------------|---------|
|                                                                                                    | To associate assets to a project, select from the list below. Use the tabs<br>Maps, Visualization or Datasets. Save and page will refresh with associ | as to navigate between categories: Documents, Projects, Wiki,<br>ciations. | н       |
| The second second second second second second second second second second second second second second second se | Document Library Projects Wiki Maps Visualizations                                                                                                    | Q type your search here                                                    | C ≣     |
|                                                                                                    | SORT BY Modified Da + RESULTS PER PAGE 24 +                                                                                                    |                                                                            |         |
| 🌚 Test Proj                                                                                                    |                                                                                                    | IMAGE                                                                      |         |
| tools REC                                                                                                    | Sep 28, 2015 12:55 PM                                                                                                    | Sep 28, 2015 12:53 PM<br>image/ong                                         |         |
|                                                                                                    | ADD THIS ASSET                                                                                                    | ADD THIS ASSET                                                             | ARTICLE |
| WELCOME TO F                                                                                                    |                                                                                                    |                                                                            |         |
| Replace this text with your i                                                                                   | IMAGE IN                                                                                                    | IMAGE                                                                      |         |
| REPLACE THIS                                                                                                    | PROJECTS OVERVIEW STEP 42.PNG                                                                                                    | PROJECTS OVERVIEW STEP 41.PNG                                              |         |
| Replace this text with the co                                                                                   | image/png                                                                                                    | 349 20, 2015 12:42 PM<br>image/png                                         |         |
| REPLACE THIS                                                                                                    |                                                                                                    |                                                                            |         |
| Replace this text with the co                                                                                   | ADD THIS ASSET                                                                                                    | ADD THIS ASSET                                                             |         |
|                                                                                                    | IMAGE PROJECTS OVERVIEW STEP 40.PNG                                                                                                    | MAGE PROJECTS OVERVIEW STEP 39.PNG                                         |         |
|                                                                                                    | Sep 28, 2015 12:40 PM image/png                                                                                                    | Sep 28, 2015 12:29 PM<br>image/png                                         |         |
|                                                                                                    | ADD THIS ASSET                                                                                                    | ADD THIS ASSET                                                             |         |
|                                                                                                    | IMAGE                                                                                                    | IMAGE                                                                      |         |

You can choose the photos or documents you'd like to add by clicking, "Add Asset."

You can also add photos/videos/documents to your project by using the basket function.

Go to the document library via the "Photos, Videos, Docs" link at the top of the page.

| Explore Data Operations Projects Maps & GIS Photos, Videos, Docs Data Catalog Community                                       |
|----------------------------------------------------------------------------------------------------|
|                                                                                                    |
| <br>W Test Project                                                                                                    |
| TOOLS RECENTACTIVITY ARTICLE DOCUMENTS IMAGES/VIDEO MAPS SUMMARY/REPORT                                                       |
| EDITARTICLE                                                                                                    |
| WELCOME TO HTML EDITOR GUIDE. REPLACE THIS TEXT WITH MAIN PROJECT TITLE<br>Replace this text with your Introductory paragraph |

Hover over the TOOLS drop-down menu on the right corner of the image you wan tot add.

Choose, "Add to Basket."

|      | Explore Data Operations                    | Projects Maps & GIS Photos, Videos,                               | Docs Data Catalog Community            |  |
|------|--------------------------------------------|-------------------------------------------------------------------|----------------------------------------|--|
| Agr. |                                            | SARAH DOLISLAGER 🧔   🐺 (0) My Basket                              |                                        |  |
| www. | hat's New Search & List View Places        | Species & Environment Add New Science                             | Help                                   |  |
|      | Search and Filter                          | SORT BY Modified De CRESULTS PER                                  | PAGE 24 • • • • VIEW ON MAP            |  |
|      | Data Source                                | APPLICATION/PDF                                                   |                                        |  |
|      | Sub Type                                   | GE COMMO E EDIT THE ARTICL<br>TUTORIAL PDF<br>DUTICE<br>DI TAISE  | R/V CONFLUENCE TRAWL BOAT              |  |
|      | Regions                                    | (P) Sep 24, 2015 03:24 PM<br>application/pdf<br>Empty Basket Here | [P] Sep 22, 2015 11.39 AM<br>image/pag |  |
|      | Map It Clear Results RESET LISTINGS SEARCH | URL<br>URL<br>Delete                                              |                                        |  |
|      |                                            | IMAGE                                                             | IMAGE                                  |  |
|      |                                            | USFW<br>[P] Srp 22, 2015 11:38 AM<br>image/prg                    | (P) Sep 22, 2015 11:38 AM<br>imago/peg |  |
|      |                                            | 34x 0                                                             | <b>A</b>                               |  |
|      |                                            | TOOLS 🥸                                                           | toot 🔅                                 |  |

If you scroll up to the top of the page and look to the right of your name, you will notice that you now have one item in your basket.

|                       | 公               | Explore Data   | Operations | Projects Map          | os & GIS Phot      | os, Videos, Docs  | Data Catalog | Community   |       |                                                                                                    |  |
|-----------------------|-----------------|----------------|------------|-----------------------|--------------------|-------------------|--------------|-------------|-------|----------------------------------------------------------------------------------------------------|--|
| A.A.                  |                 |                |            | SARAH DOLISLA         | GER 🚯 💘 (1) My     | Basket JOIN BDI   |              |             | RCH   |                                                                                                    |  |
| A RANGE               | BAY-DEL         | LTA LIVE       |            |                       |                    |                   |              | 7-          | + פ ≡ |                                                                                                    |  |
|                       | What's New Sear | ch & List View | Places S   | Species & Environment | Add New            | Science He        | p            |             |       | a no                                                                                                    |  |
| and the second second |                 |                | 1          | B. Auto               | -                  |                   |              |             |       | 이는 것이다. 이번 가지 않는 것이 있다.<br>이는 것이 같은 것이 있는 것이 있는 것이 있는 것이 있는 것이 있는 것이 있는 것이 있는 것이 있는 것이 있는 것이 있는 것이 있는 것이 있는 것이 있는 것이 없는 것이 없는 것이 없는 것이 있는 것<br>같은 것이 같은 것이 있는 것이 같은 것이 있는 것이 없는 것이 없는 것이 없는 것이 없는 것이 없는 것이 없는 것이 없는 것이 없는 것이 없는 것이 없는 것이 없는 것이 없는 것이 없는 것이 없는 것이 없는 것이 없는 것이 없는 것이 없는 것이 없는 것이 없는 것이 없는 것이 없는 것이 없는 것이 없는 것이 없는 것이 없는 것이 없는 것이 없는 것이 없는 것이 없는 것이 없는 것이 없는 것이 없는 것이 없는 것이 없는 것이 없는 것이 없는 것이 없는 것이 없는 것이 없는 것이 없는 것이 없는 것이 않는 것이 없는 것이 없는 것이 없는 것이 없는 것이 없는 것이 없는 것이 없는 것이 없는 것이 없는 것이 없는 것이 없는 것이 없는 것이 없는 것이 없는 것이 없는 것이 없는 것이 없는 것이 없는 것이 없는 것이 없는 것이 없는 것이 없는 것이 없는 것이 없는 것이 없는 것이 없는 것이 없는 것이 없는 것이 없는 것이 없는 것이 없는 것이 없는 것이 없는 것이 없는 것이 없는 것이 없는 것이 없는 것이 없는 것이 없는 것이 없는 것이 없는 것이 없는 것이 없는 것이 없는 것이 없는 것이 없는 것이 않는 것이 없는 것이 없는 것이 없는 것이 없는 것이 없는 것이 않는 것이 없 |  |
|                       | Search an       | d Filter       | ?          | SORTI                 | BY Modified Da 💠 R | ESULTS PER PAGE 2 | 4 • III = C  | VIEW ON MAP |       |                                                                                                    |  |
|                       | 2.4             |                |            |                       | M                  | y Docs   Pr       | ublic Docs   |             |       |                                                                                                    |  |

|      | ۍ<br>۲       | Explore Data             | Operations | Projects Maps &                                                                  | GIS Photos, Videos             | Docs Data Cata                            | log Community        |   |
|------|--------------|--------------------------|------------|----------------------------------------------------------------------------------|--------------------------------|-------------------------------------------|----------------------|---|
| A.A. | -            | 2 😽 🛃                    |            | SARAH DOLISLAGER                                                                 | 🔹 🐺 (1) My Basket              | JOIN BDL COMMUNITY                        | HELP QSEARCH         | D |
| ale  |              |                          |            |                                                                                  | Assignments                    |                                           | ← ሮ ≣                |   |
|      | What's New   | Search & List View       | Places S   | Species & Environment                                                            | Edit the Article Page Tutorial | PDF<br>View more Delete                   |                      |   |
|      | Se           | earch and Filter         | ?          | SORT BY                                                                          |                                |                                           | UIEW ON MAP          |   |
|      | D            | ata Source               |            |                                                                                  |                                | Clear                                     |                      |   |
|      | Se           | all<br>earch             | +          | APPLICATION/PDF                                                                  | tools 🥸                        | IMAGE                                     | TOOLS 🔅              |   |
|      | SL<br><br>Re | ub Type<br>all<br>egions | +          | DE COMING SC<br>EDIT THE AR<br>TUTORIAL P<br>BDL Trainer<br>[P] Step 24, 2015 03 | TICLE PAGE<br>DF               | R/V CC<br>USFW<br>[P] Sep 22<br>image/jpe | DNFLUENCE TRAWL BOAT |   |
|      |              |                          | •          | application/pdf                                                                  |                                |                                           |                      |   |

If you click on that link, a box will appear showing the items in your basket.

To add this item to your project, click on, "Projects."

|             | Explore Data                | Operations Projects        | Maps & GIS Photos, Videos, Docs       | Data Catalog Community |  |
|-------------|-----------------------------|----------------------------|---------------------------------------|------------------------|--|
| 245-<br>- ¥ | BAY-DELTA LIVE              | Sarah Dol                  | ISLAGER 🍪 💘 (1) My Basket JOIN        |                        |  |
| A           | What's New Search List View | Places Species & Environme | ent Add New Science                   | Help                   |  |
|             | Search and Filter           | ? so                       | DRT BY Modified Da + RESULTS PER PAGE | 24 🔹 📰 📰 🗆 VIEW ON MAP |  |
| /           | Data Source                 |                            | My Docs                               | Public Docs            |  |
|             | Search                      | •                          | TOOLS 🔅                               | TOOLS 🔅                |  |

Find the one you are working on and then click the, "View Project" button to open it. Go to the TOOLS menu and choose, "Empty basket here."

| Son Test Project                                                                                                    |
|----------------------------------------------------------------------------------------------------|
|                                                                                                    |
| SHARE<br>DOWNLOAD<br>EDIT<br>ADD NEW FILE<br>ADD FILES TO PROJECT<br>ADD TO BASKET<br>MMYY BASKET HERE<br>MMYY BASKET HERE<br>MMY BASKET HERE<br>MMYY BASKET HERE<br>MMYY BASKET HERE<br>MMYY BASKET HERE<br>MMYY BASKET HERE<br>MMY BASKET HERE<br>MMY BA |
| DELETE expansion that is the content of this sub-heading                                                                                                    |

Click on, "Documents" in the sub-navigation and you should see the item you just dropped.

| Explore Data Operations | Projects Maps & GIS Photos, Videos, Docs Data Catalog Community  |
|-------------------------|------------------------------------------------------------------|
|                         |                                                                  |
| Test Project            |                                                                  |
|                         | ARTICLE DOCUMENTS IMAGES/VIDEO MAPS SUMMARY/REPORT               |
| Search and Filter       | SORT BY Modified Die 1 RESULTS PER PAGE 24 1 III III VIEW ON MAP |

If you wish to delete an item from your project, hover over the TOOLS menu in the right-hand corner of each image or document. Choose, "Remove."

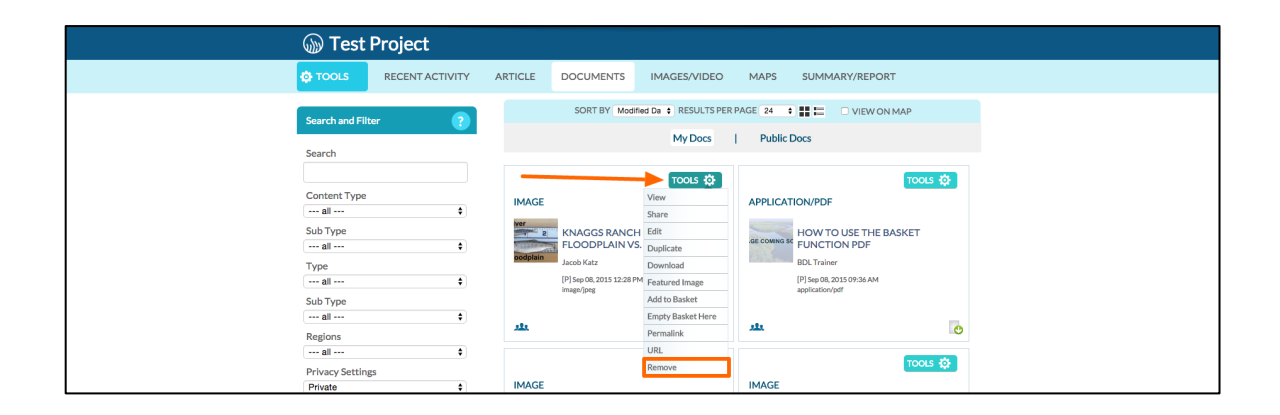

You can also access the images by clicking, "Images/Video" in the sub-navigation.

|                                                        | re Data Operations | Projects                 | Maps & GIS                                                                             | Photos, Videos,                       | Docs Data Catalo   | g Community                           |
|--------------------------------------------------------|--------------------|--------------------------|----------------------------------------------------------------------------------------|---------------------------------------|--------------------|---------------------------------------|
| DAY-DELTA LI                                           |                    | SARA                     | AH DOLISLAGER 🄯                                                                        | 🐺 (1) My Basket                       | JOIN BDL COMMUNITY |                                       |
| Test P                                                 | roject             |                          |                                                                                        |                                       | 1. The s           |                                       |
| 🔅 TOOLS                                                | RECENT ACTIVITY    | ARTICLE                  | DOCUMENTS                                                                              | IMAGES/VIDEO                          | MAPS SUMMA         | ARY/REPORT                            |
| Search and Filter                                      | ?                  |                          | SORT BY Modif                                                                          | ed Da 💠 RESULTS PER                   | PAGE 24 +          | VIEW ON MAP                           |
| Content Type all Sub Type all Type all C all C all C T | ¢<br>¢             | IMAGE<br>ret<br>codplain | KNAGGS RANCH<br>FLOODPLAIN VS<br>Jacob Katz<br>(P) Sep 08, 2015 12:28 Pl<br>image/jprg | TOOLS 🔅<br>I HABITAT STUDY<br>. RIVER | APPLICATION/PDF    | TOOLS (\$<br>USE THE BASKET<br>ON PDF |

Here they show up in slideshow form.

To see the photo in full-size, click on the expand icon that appears in the bottom right corner of the image.

| Explore Data Operations                                                                                                    | s Projects Maps & GIS Photos, Videos, Docs Data Catalog Community |
|----------------------------------------------------------------------------------------------------|-------------------------------------------------------------------|
|                                                                                                    |                                                                   |
| () Test Project                                                                                                    |                                                                   |
|                                                                                                    | ARTICLE DOCUMENTS IMAGES/VIDEO MAPS SUMMARY/REPORT                |
| Knagss Ranch Habitat Study Floodplain<br>vs. River         Fiver         Pione         Flood plain         Diver         File         Diver         Control         States         Data         Jacob Katz         Subtype         Jacob         Tage         Ring         Kewoords | River   2   3   6   6   6   6                                     |

You can click through the slideshow by using the arrow buttons.

#### EDIT THE PROJECT INFORMATION

If you are finished putting in all the pieces to your project and you're ready to make it public, you can go back and edit the information.

Data Catalog Co 2 🛛 🛃 SARAH DOLISLAGER 🧔 🐺 (1) My Basket JOIN BDL COMMUNITY HELP OSEARCH ← C := **W** Test Project C TOOLS RECENT ACTIVITY ARTICLE DOCUMENTS IMAGES/VIDEO MAPS SUMMARY/REPORT DOWNLOAD EDIT DESC COMMENTS **RECENT UPDATES** SHARE ADD NEW FILE Add comment + ADD FILES TO PROJECT ADD TO BASKET There are currently no comments EMPTY BASKET HERE PERMALINK DESCRIF

Go to the TOOLS menu and choose, "Edit."

DELETE

This is the Editor, the form that you filled out when you first created the project.

| Live Conditions Operations                                                                                                    | Projects Maps & GIS Photos, Videos, Docs Data Catalog                                                                                                    | Community                                                                                                    |
|----------------------------------------------------------------------------------------------------|----------------------------------------------------------------------------------------------------|----------------------------------------------------------------------------------------------------|
| S/                                                                                                    | EDITING Test Project X                                                                                                    | <b>Qsearch</b>                                                                                                    |
| BAY-DELTA LIVE                                                                                                    | MAIN MAP IT! PUBLISH? ORGANIZE VIDEO/EMBED MORE INFO                                                                                                    | 740=                                                                                                    |
|                                                                                                    |                                                                                                    | Company and the second second s |
|                                                                                                    | IIILE<br>Test Broject                                                                                                    |                                                                                                    |
|                                                                                                    | Test Project                                                                                                    |                                                                                                    |
| 🔊 Test Project                                                                                                    | CAPTION                                                                                                    |                                                                                                    |
|                                                                                                    |                                                                                                    |                                                                                                    |
| TOOLS RECENT ACTIVITY ARTICL                                                                                                    | DESCRIPTION                                                                                                    |                                                                                                    |
| Juvenile Fall Run Chinook Salmon                                                                                                    |                                                                                                    |                                                                                                    |
|                                                                                                    | VIEW BY<br>ARTICLE<br>CONTENT TABS<br>CONTENT TABS<br>MARDIA (Mages)<br>MARDIA (Mages) |                                                                                                    |
| CalTrout                                                                                                    | CONTENT ADDONS                                                                                                    |                                                                                                    |
| Description                                                                                                    |                                                                                                    | and the second second                                                                                                    |
| Fields ware stacked with approximately 4,500<br>juvenile fall run Chinook from Feather River<br>Hatchery on February 11, 2013 and again in 2015. |                                                                                                    |                                                                                                    |
| Subtype                                                                                                    |                                                                                                    |                                                                                                    |
| Image                                                                                                    | WEB LINK (Opens a new window)                                                                                                    | and a summer of                                                                                                    |
| Copyright                                                                                                    |                                                                                                    |                                                                                                    |
| CalTrout                                                                                                    |                                                                                                    |                                                                                                    |

To make the project public, go to the "Publish?" tab and select "Everyone" under the "Who May Access" drop-down menu.

| Explore Data Operations                                                                                                    | EDITING Test Project                                                                                                    | Community                                                         |
|----------------------------------------------------------------------------------------------------|----------------------------------------------------------------------------------------------------|-------------------------------------------------------------------|
| WT DELTA LIVE                                                                                                    | MAIN MAP IT RUBLISH ORGANIZE VIDEO/EMBED MORE INFO<br>WHO MAY ACCESS<br>Me<br>Eventing INELC Makes the Crathin Campany and sampler fail<br>Author/Source                                                                                 |                                                                   |
| TOOLS RECENT ACTIVITY A                                                                                                    | COPYRIGHT                                                                                                    | Y/REPORT                                                          |
| DESCRIPTION<br>GHARE INVITE<br>(1 members, 0 Following)<br>DESCRIPTION<br>CONTACT<br>Added By: Sarah Dolisiager<br>Date Added: Jul 06, 2015 02:35 PM | PUBLICATION DATE  HOMEPAGE VIEWER / MORE URL  Annumbers 1889  PROMOTE  Mono or an in public glores nush at the luners page viewer. Hone servers on a robolik (BS) Frank)  No  Struct International Content  Struct International Content | JPDATES                                                           |
| Last Edited By: Sarah Dolisloger Last Edited : Sep 28, 2015 12:43 PM Private                                                                         | Knaggs<br>Floodp<br>sspoe, zr                                                                                                    | OADS<br>: Ranch Habitat Study<br>lain vs. River<br><sup>015</sup> |
|                                                                                                    | How To<br>SEP 08, 21                                                                                                    | o Use the Basket Function PDF                                     |

You can also edit the description or any project details in this form. Remember, you can always come back and edit this information.

### SHARE A PROJECT

If you'd like a colleague to review your project or you want to share your project with a group, you can do this through the TOOLS menu.

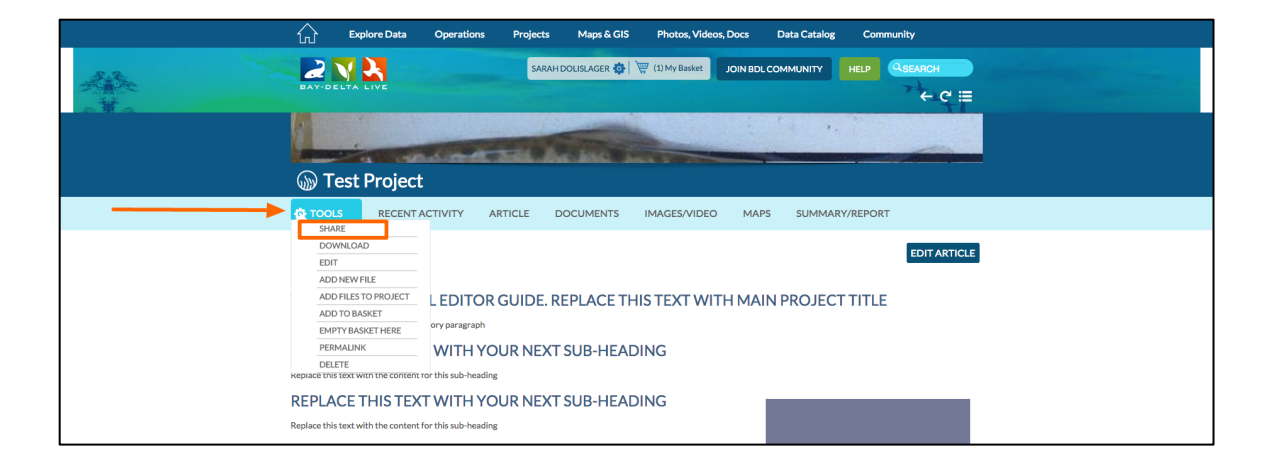

Hover over the TOOLS menu and choose, "share."

You can use the built-in BDL contact list or enter email addresses. This will send the link for them to review.

|                                                                                                    | SUADETextDesired                                                                                                    |                |
|----------------------------------------------------------------------------------------------------|----------------------------------------------------------------------------------------------------|----------------|
| EXTERITA LIVE                                                                                                    | YOUR NAME<br>Sarah Dolislagar<br>REPLY-TO EMAIL<br>sarahdolislagar@gmail.com                                                                                   |                |
|                                                                                                    | TO-                                                                                                    | SUMMARY/REPORT |
| WELCOME TO HTML EDITOF<br>Replace this text with your introductory paragraph<br>REPLACE THIS TEXT WITH YO<br>Replace this text with the content for this sub-headin<br>REPLACE THIS TEXT WITH YO<br>Replace this text with the content for this sub-heading | UHyContextList]H       SUBJECT       Sarah Dollalager is sharing a project from the www.bey.       TYPE A MESSAGE       ::Test Project       SEND       CANCEL | EDIT ARTICLE   |

This concludes the "Projects: Overview" tutorial.

We hope this helps you to get started in creating projects and sharing information on Bay-Delta Live.